## Route Overview and Settings - Agvance Ops

Last Modified on 03/27/2025 7:55 am CDT

Access the Route Overview and Settings by selecting the Menu icon in the upper left corner of the window.

## **Route Overview**

The map displays assigned jobs in order of priority.

Note: The Route Overview currently only displays routes for Blend Jobs.

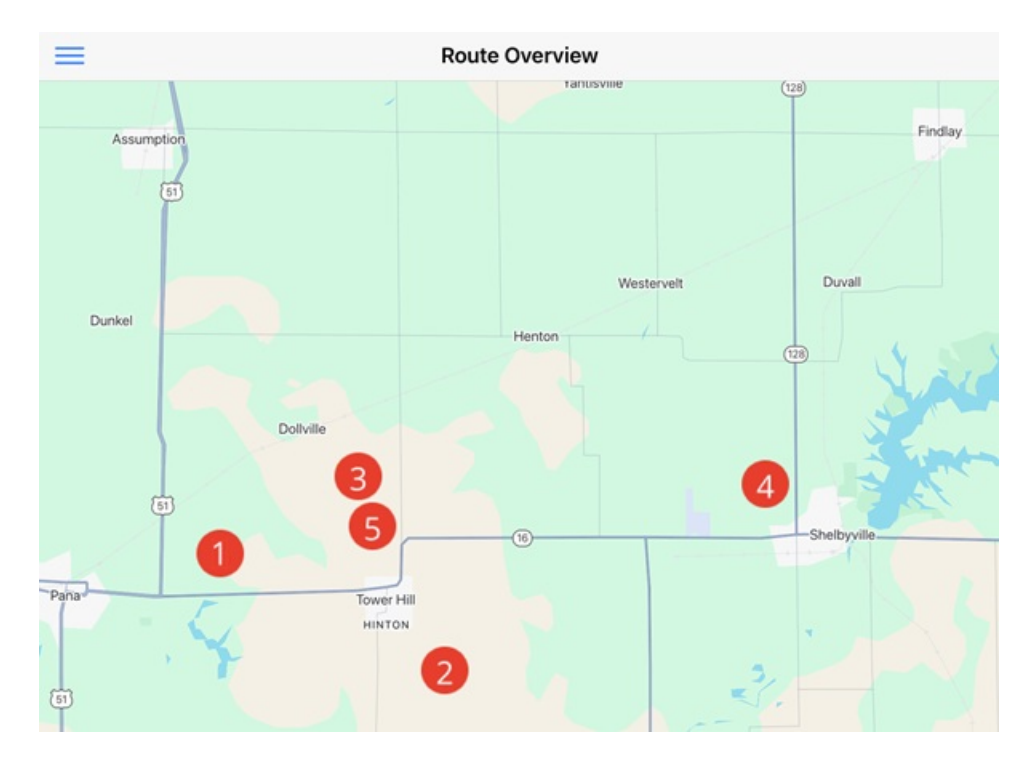

Select the Job number to display job details. Choosing **Click here to view job details** navigates to the Blend Ticket's **Overview** page. The additional details window can be resized by selecting and holding the menu bar. Tapping the **Down Arrow** minimizes the window.

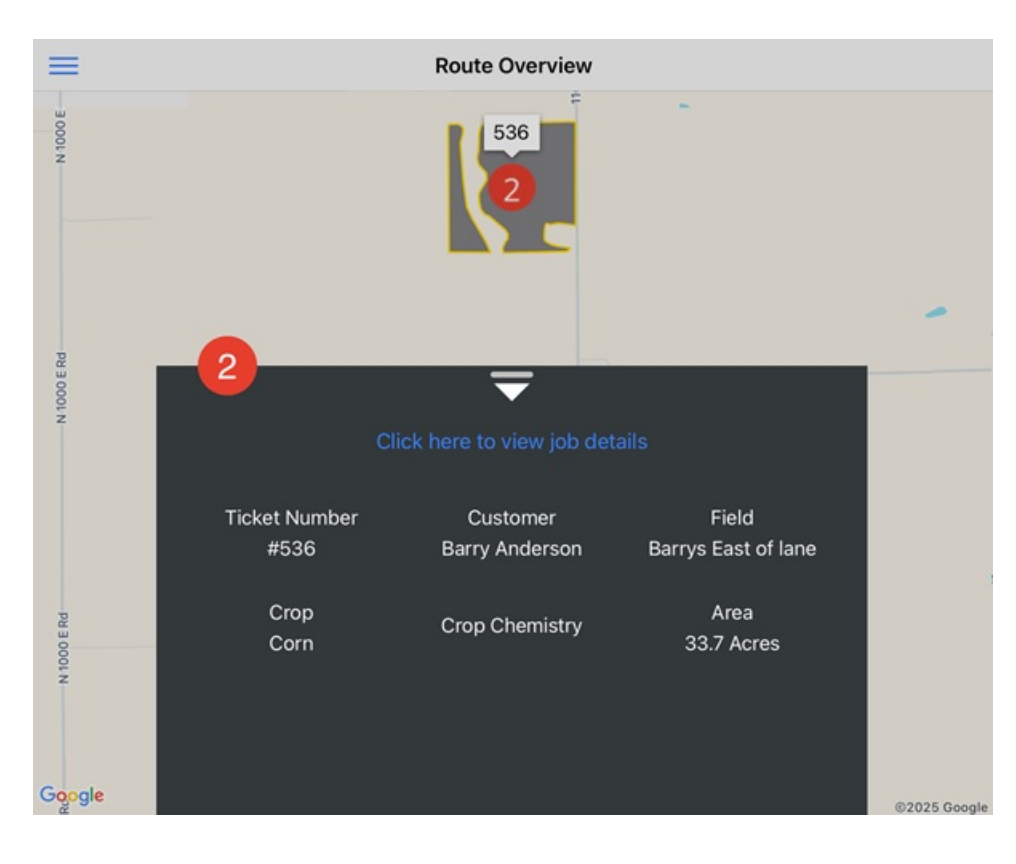

## Settings

| =             | Settings |   |
|---------------|----------|---|
| Applicator    | >        | • |
| Support Email | 3        | ? |
| Sign Out      |          | Þ |
|               |          |   |

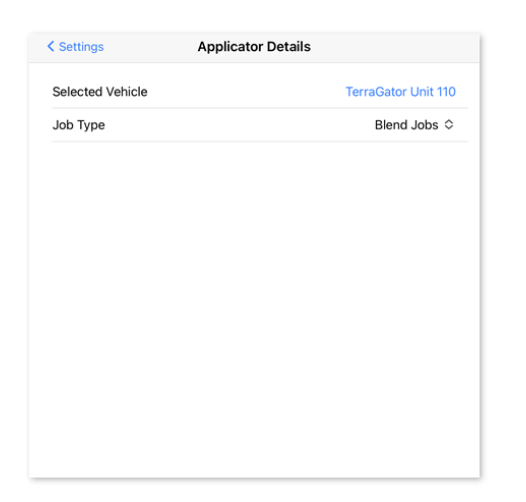

- Applicator Choose the Vehicle, Job Type and/or Conditions Profile.
  Note: The Conditions Profile option is only available to Applicators with the Choose Conditions Profile option turned on in SKY Dispatch
- Support Email This opens the Mail app to submit a support ticket.

• Sign Out - Log out of Apply.